# **KBC ESOP Online Platform**

## AANMELDPRODECURE

## 1 Hoe meld je je aan op het KBC ESOP Online Platform?

Ga naar de volgende webpagina: <u>https://esop.kbc.be/</u>

#### 1.1 Aanmelden via itsme®

Klik op '**Aanmelden met itsme**' om je snel aan te melden met je itsme-app. Heb je nog geen itsme<sup>®</sup>-app? Klik op 'Je itsme<sup>®</sup>-account aanmaken' en volg de procedure om je app te installeren en ga vervolgens meteen aan de slag.

Noot: Aanmelden met de Nederlandse versie van de itsme<sup>®</sup>-app is momenteel nog niet mogelijk.

Klik op 'Aanmelden met itsme'.

| v                       | Velkom op het KBC ESOP Online Pla<br>Raadpleeg en beheer hier je aandelenopties en warra | atform<br>ants.                       |
|-------------------------|------------------------------------------------------------------------------------------|---------------------------------------|
|                         | Aanmelden met itsme<br>Je itsme®-account aanmaken.                                       |                                       |
|                         | Aanmelden met authenticator app                                                          |                                       |
|                         |                                                                                          |                                       |
|                         |                                                                                          |                                       |
| Handleiding<br>Helpdesk | SECURE4U                                                                                 | Privacyverklaring<br>Cookieverklaring |

Vul in het volgende scherm het telefoonnummer van je itsme<sup>®</sup>-app in en klik op verstuur.

| itsme                  |   | nl 🗸                                        |
|------------------------|---|---------------------------------------------|
|                        |   |                                             |
| Identificeer je        |   |                                             |
| Gsm-nummer             |   | <b>—</b>                                    |
| BE (+32)               |   | (3)                                         |
| Mijn nummer onthouden? |   | Geef je gsm-nummer in                       |
| verstuur               |   | Selecteer 'verstuur' en open je itsme® app. |
|                        | _ |                                             |

#### We stuurden een melding naar itsme®.

- 1) Open itsme<sup>®</sup> op je smartphone.
- 2) Open de melding
- 3) Bevestig met je persoonlijke itsme<sup>®</sup>-code of vingerafdruk
- 4) Je bent aangemeld

Wanneer je je <u>voor het eerst</u> aanmeldt op het KBC ESOP Online Platform vragen we je om het KBC ESOP Online Reglement te lezen en je akkoord te verklaren met de hierin vermelde voorwaarden. Duid het **vinkje** aan en klik op **Akkoord** indien je akkoord bent met de voorwaarden.

| квс  | KBC ESOP Online Platform                                                                                                    | NL FR EN            |
|------|----------------------------------------------------------------------------------------------------|---------------------|
| Home | KBC ESOP Online Reglement                                                                                                    | 29/11/2017 19:19:57 |
|      | Alvorens verder te gaan, willen we je vragen om het KBC ESOP Online Reglement door te nemen.                                                                                                    |                     |
|      | Reglement KBC ESOP Online voor begunstigden                                                                                                    |                     |
|      | I Algemeen                                                                                                    |                     |
|      | 1.1 ALGEMENE BEPALINGEN<br>Dit reglement legt de voorwaarden vast voor het gebruik van KBC ESOP Online en beschrijft de functionaliteiten van KBC ESOP Online. Dit reglement<br>bepaalt ook de rechten en de plichten van de contractant. Het laat de bepalingen van andere documentatie en overeenkomsten met betrekking tot<br>de transacties, met inbegrip van (doch niet uitsluitend) het optie- en warrantreglement en het prospectus, onverlet.<br>Dit reglement vult de Algemene Bankvoorwaarden van KBC Bank NV aan. |                     |
|      | 1.2 DEFINITIES   De definities kunnen zonder onderscheid met en zonder hoofdletter en in het meervoud en het enkelvoud gebruikt worden.                                                                                                    | •                   |
|      | 🗹 Ik heb het KBC ESOP Online Reglement gelezen en ga akkoord met de hierin vermelde voorwaarden.                                                                                                    |                     |
|      | Akkoord                                                                                                    |                     |

Nadat je op **Akkoord** hebt geklikt, zie je het scherm **Overzicht posities**.

### 1.2. Aanmelden via authenticator

Klik op 'Aanmelden met authenticator app'.

| Welkom op          | het KBC ESOP Online Plat                | tform |
|--------------------|-----------------------------------------|-------|
| Raadpleeg en       | beheer hier je aandelenopties en warran | ts.   |
|                    | Aanmelden met itsme                     |       |
| <u>Je itsme®)-</u> | account aanmaken.                       |       |
|                    | Aanmelden met authenticator app         |       |
| <u>Je authenti</u> | i <u>cator app installeren.</u>         |       |

Indien je nog niet beschikt over een gebruikersnaam of paswoord kan je deze opvragen (zie stap 1 en 2):

| Gebruikersnaam                      | Je e-mailadres is niet je gebruikersnaam<br>Ben je je gebruikersnaam vergeten? |
|-------------------------------------|--------------------------------------------------------------------------------|
| Paswoord                            | Ben je je paswoord vergeten?                                                   |
|                                     | Volgende                                                                       |
| Heb je nog geen gebruikersnaam en p | baswoord?                                                                      |
|                                     |                                                                                |

Hierna kan je de gebruikersnaam en het paswoord invoeren. Vervolgens kom je in het authenticator scherm terecht:

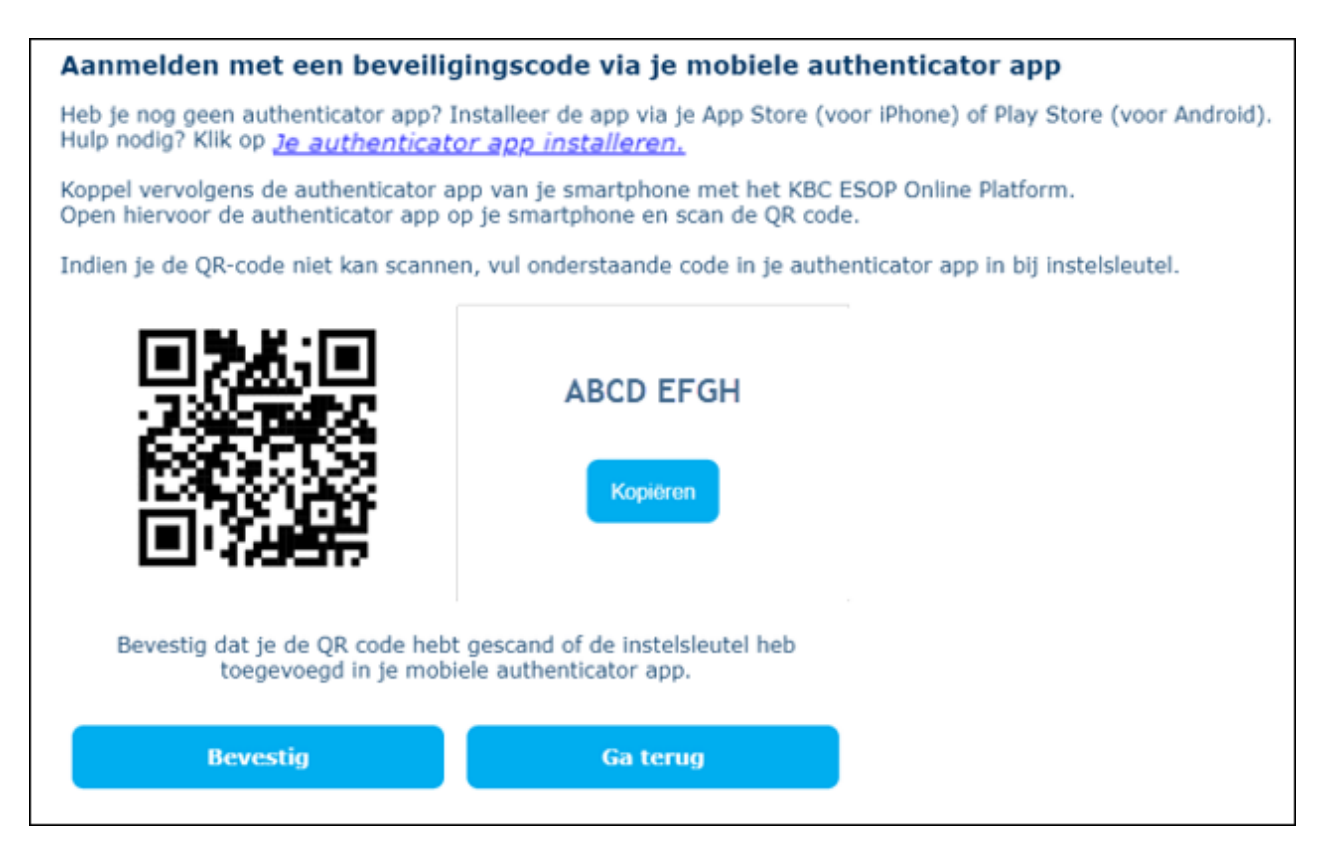

Open de authenticator app op je smartphone of tablet en scan de QR-code en klik op bevestig. Als je de QR code niet kan scannen, kan je de code invullen in de authenticator app bij instelsleutel.

De authenticator app is correct gekoppeld aan het KBC ESOP Online Platform wanneer je in je authenticator app een 6 cijferige code te zien krijgt. Deze zal om de 30 seconden vernieuwen.

Nadat je de authenticator app hebt verbonden aan het KBC ESOP Online Platform druk je op de knop 'Bevestig'.

In het volgende scherm kan je de verificatiecode invoeren die je terugvindt in de authenticator app:

| Aanmelden met een beveiligingscode via je mobiele authenticator app                                                                      |  |  |
|----------------------------------------------------------------------------------------------------|--|--|
| Genereer een nieuwe beveiligingscode in je authenticator app, vul de code in en klik op Bevestig.                                        |  |  |
| Opgelet: de beveiligingscode in je app wordt om de 30 seconden hernieuwd.<br>Je kan je enkel aanmelden met een actieve beveiligingscode. |  |  |
| Verificatie code                                                                                                    |  |  |
| Bevestig Ga terug                                                                                                    |  |  |
|                                                                                                    |  |  |

Vanaf nu zal je steeds je gekozen authenticator app moeten gebruiken om aan te melden, de QR code krijg je dus enkel te zien bij je eerste aanmelding, daarna is immers enkel de code uit je app nog nodig.

Hierna kan je een nieuw persoonlijk paswoord instellen dat je vanaf nu kan gebruiken om aan te melden:

| Voer je nieuw paswoord in. |                        |  |
|----------------------------|------------------------|--|
| Paswoord                   | Minimale lengte van 10 |  |
| Bevestig paswoord          | Minimale lengte van 10 |  |
| Bevestig                   |                        |  |
|                            |                        |  |

In het volgende scherm kan je aanmelden:

| Het paswoord is geaccepteerd. |
|-------------------------------|
| Aanmelden                     |
|                               |

Wanneer je je <u>voor het eerst</u> aanmeldt op het KBC ESOP Online Platform vragen we je om het KBC ESOP Online Reglement te lezen en je akkoord te verklaren met de hierin vermelde voorwaarden. Duid het **vinkje** aan en klik op **Akkoord** indien je akkoord bent met de voorwaarden.

| КВС  | KBC ESOP Online Platform                                                                                                    | NL FR EN            |
|------|----------------------------------------------------------------------------------------------------|---------------------|
| Home | KBC ESOP Online Reglement                                                                                                    | 29/11/2017 19:19:57 |
|      | Alvorens verder te gaan, willen we je vragen om het KBC ESOP Online Reglement door te nemen.                                                                                                    |                     |
|      | Reglement KBC ESOP Online voor begunstigden                                                                                                    | ·                   |
|      | I Algemeen                                                                                                    |                     |
|      | 1.1 ALGEMENE BEPALINGEN                                                                                                    |                     |
|      | Uit regiement legt de voorwaarden vast voor het gebruik van KBC ESOP Unline en beschrijtt de hunctionaliteiten van KBC ESOP Unline. Dit regiement<br>bepaalt ook de rechten en de plichten van de contractant. Het laat de bepalingen van andere documentatie en overeenkomsten met betrekking tot |                     |
|      | de transacties, met inbegrip van (doch niet uitsluitend) het optie- en warrantreglement en het prospectus, onveriet.<br>Dit reglement vult de Algemene Bankvoorwaarden van KBC Bank NV aan.                                                                                                    |                     |
|      |                                                                                                    |                     |
|      | 1.2 DEFINITIES                                                                                                    |                     |
|      | De definities kunnen zonder onderscheid met en zonder hoofdletter en in het meervoud en het enkelvoud gebruikt worden.                                                                                                    | -                   |
|      | 🗹 Ik heb het KBC ESOP Online Reglement gelezen en ga akkoord met de hierin vermelde voorwaarden.                                                                                                    |                     |
|      | Akkoord                                                                                                    |                     |

Nadat je op Akkoord hebt geklikt, zie je het scherm Overzicht posities.